## Steps to Create an Alliance Member Profile & Reset a Password

## To Create a Member Profile:

 Go to <u>http://www.newsmediaalliance.org</u> and click on "Sign in" at the top.

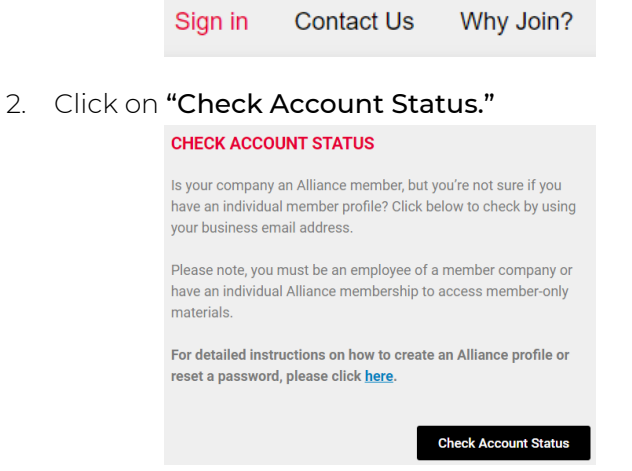

3. On the next page enter your business email address and click "Search."

(A) **If your email is** *already* **in our database**, click "Forgot Password" and follow the steps to set up a new password.

Record Found
A record was found matching the email address you entered:
Alliance Membership Team
membership@newsmediaalliance.org
Log in now
Forgot Password

(B) **If your email is <u>not</u> already in our database,** the system will see if we have a company that has the same email domain; any matching companies will be listed.

 Find your company and click "Register with this organization." You will be directed to complete your profile and create a password.\*

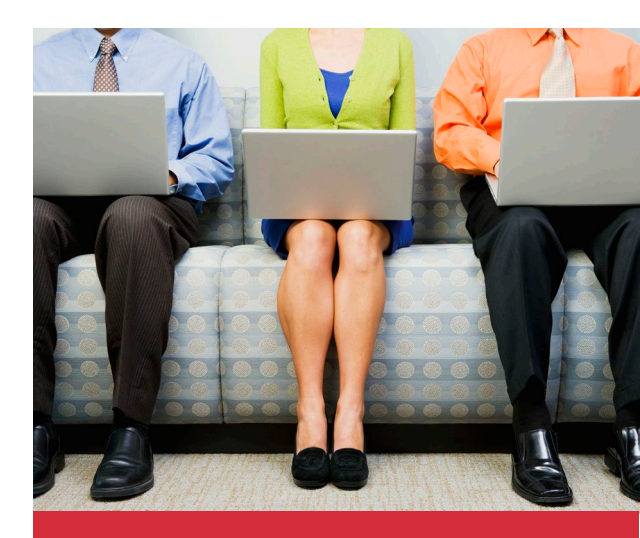

## To Reset a Password:

- 1. Go to <u>newsmediaalliance.org</u> and click on "Sign in" at the top.
- 2. Click on **"Forgot Password"** under Login.
- Enter your email and click "Submit." An email will be sent to you with a link to reset your password.

*Note:* Your registered business email address is your User ID when signing in. Kindly notify us of any changes.

Have Questions or Need Help? Email the Membership Team: membership@newsmediaalliance.org

| SEARCHED ORGANIZATIONS |                                                  |                                 |
|------------------------|--------------------------------------------------|---------------------------------|
| Organization           | Address                                          |                                 |
| News/Media Alliance    | 4401 Fairfax DR Ste 300 Arlington, VA 22203-1622 | Register with this organization |

\* If your organization is not in our system, please email <u>membership@newsmediaalliance.org</u>.

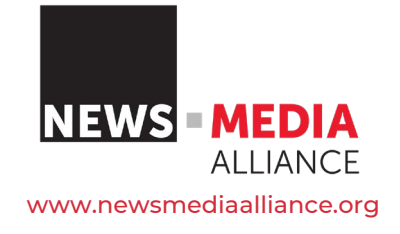

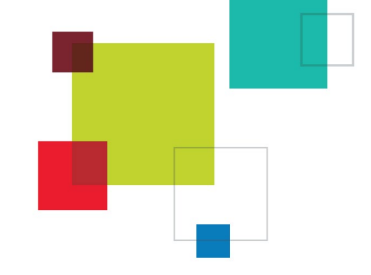